# 教学平台登录指南

山西应用科技学院继续教育学院

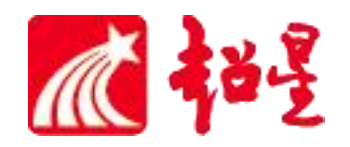

## 学习通下载

扫描二维码,或者从 手机应用商店、App Store 搜索"学习通"下载安装。

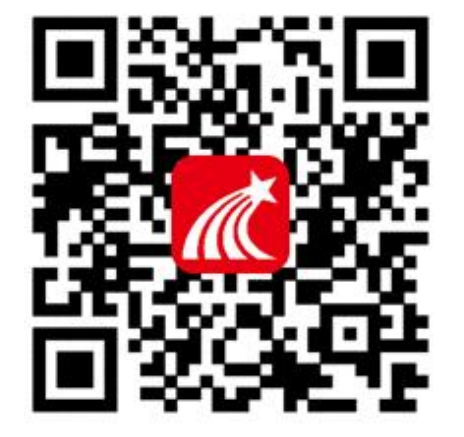

|          |                       | 客服      |
|----------|-----------------------|---------|
| 登录       |                       |         |
| 手机号      |                       | ~       |
| 密码       |                       | ₩ 忘记密码? |
| ○ 我已阅读并同 | 意学习通 <b>《隐私政策》</b> 和( | 《用户协议》  |
|          | 登录                    |         |
| 新用户注册    |                       | 手机号快捷登录 |
|          |                       |         |
|          |                       |         |
|          |                       |         |
|          |                       |         |
|          |                       |         |
|          | 其它登录方式                |         |

## 新用户注册

## 点击"新用户注册" 利用手**机号注册登录** 输入真实姓名

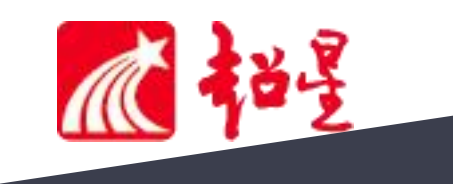

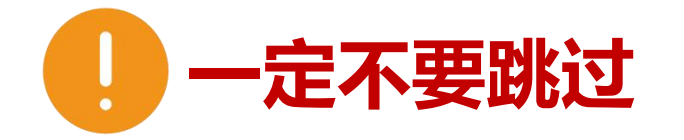

## 注册后根据系统提示**绑定学校名称——绑定工/学**

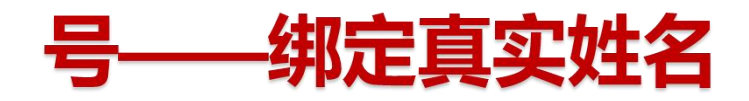

### 如未绑定,按以下步骤操作

手机号登录成功之后,点击**头像**进行**入绑定单位-添加单位**,需再次进行单位和工/学号的绑定操 作。有多个单位账号的,需要左划将现在的单位**设为默认单位**。

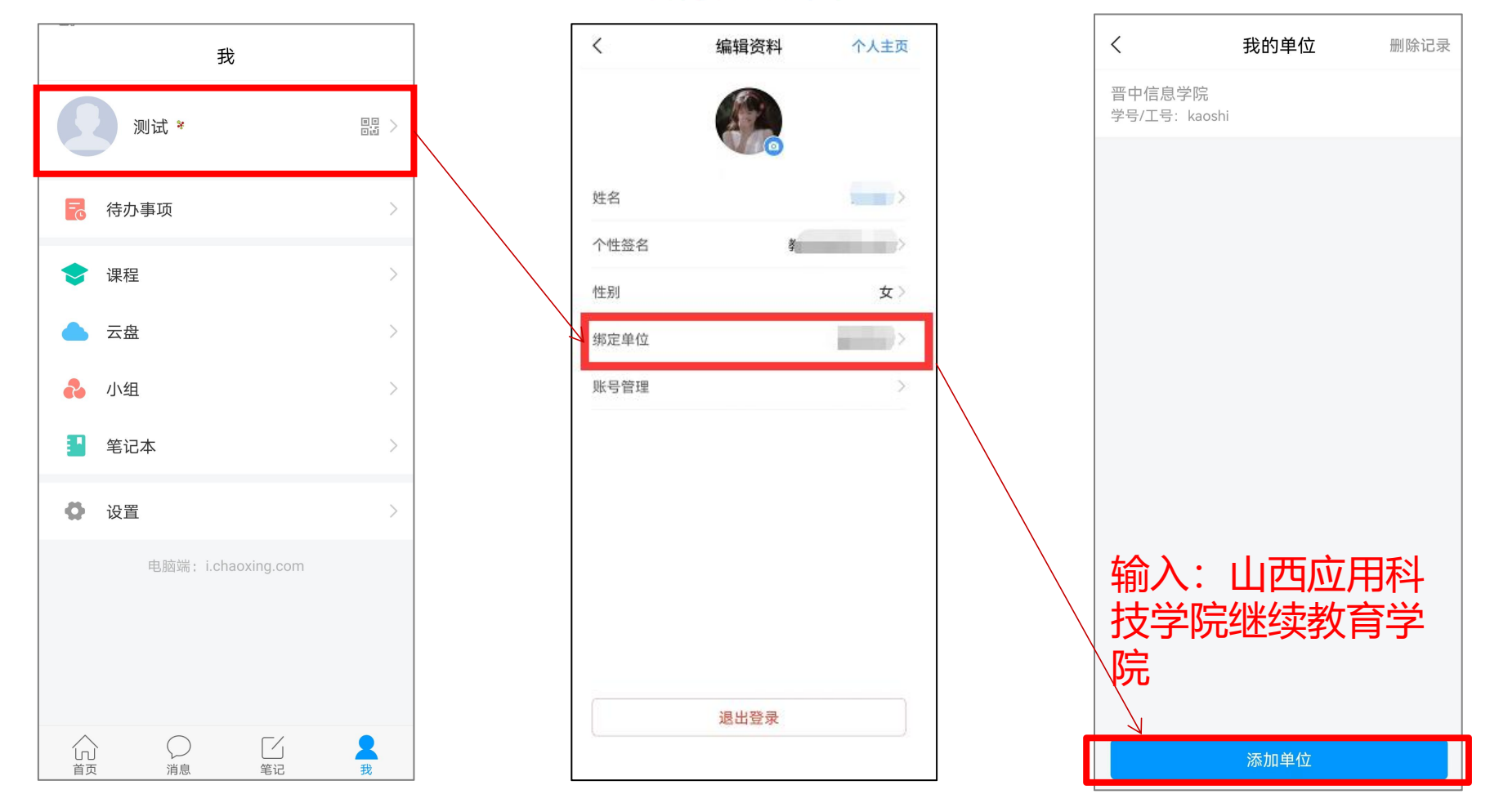

学课方法

登录确认绑定学号以后,点击【我】-【课程】或者【首页】-【课程】进入查看账号下的课程进行 学习,一定不要从【最近使用】或者【常用】里进入,否则不记录学习轨迹。

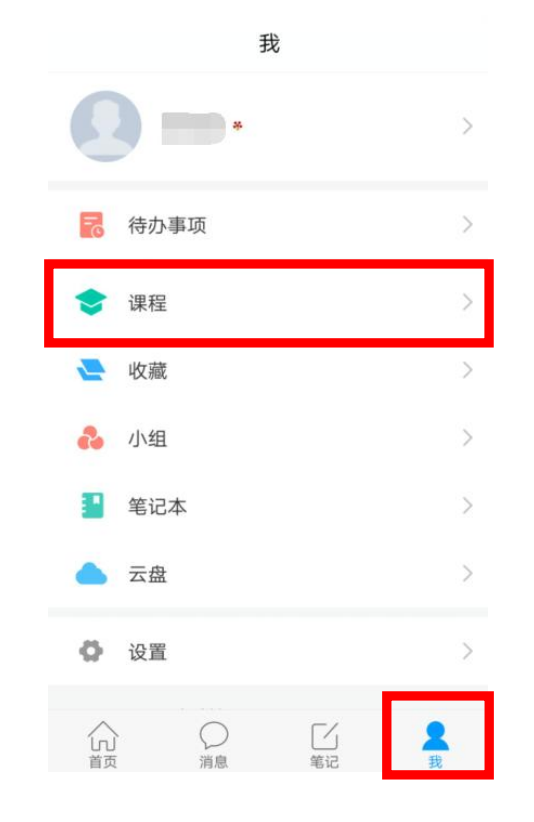

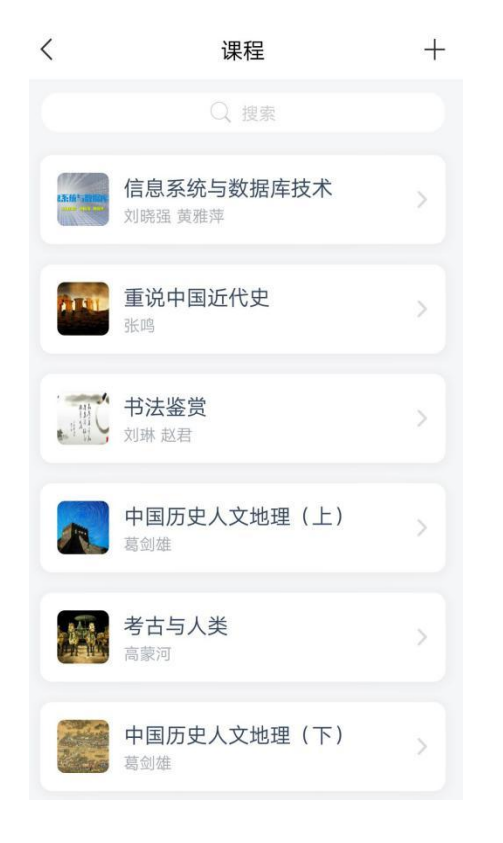

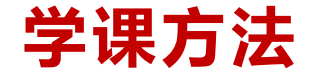

点击课程名称开始学习,点击【章节】进入课程的学习页面,您会看到任务点情况。一个章节的任 务点一般包含【视频】和【章节测验】两项。橙色代表任务点未完成,绿色代表完成。

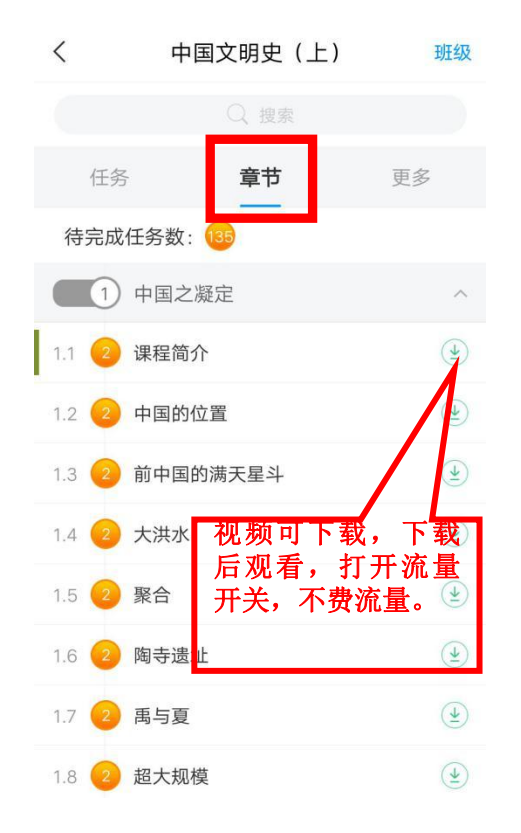

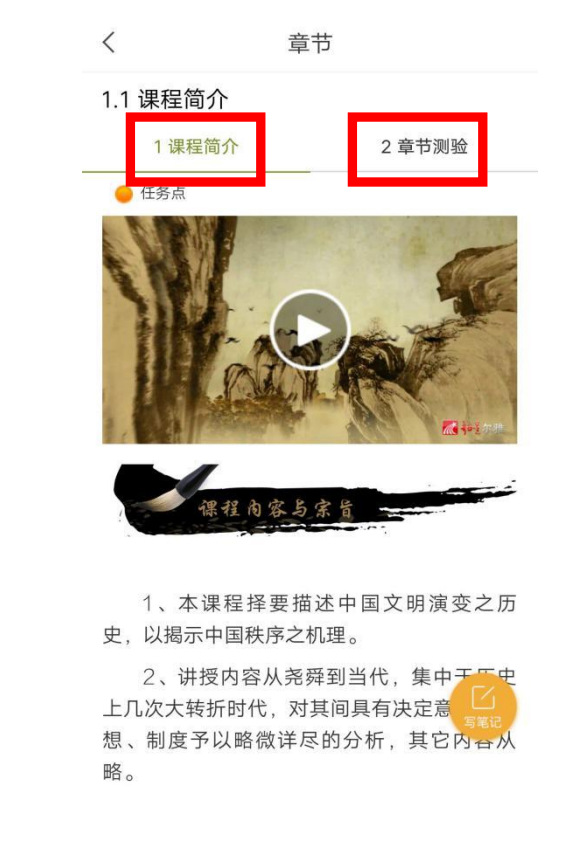

学课方法

如果老师发布了考试,点击【更多】≻【考试安排】,可查看具体考试时间

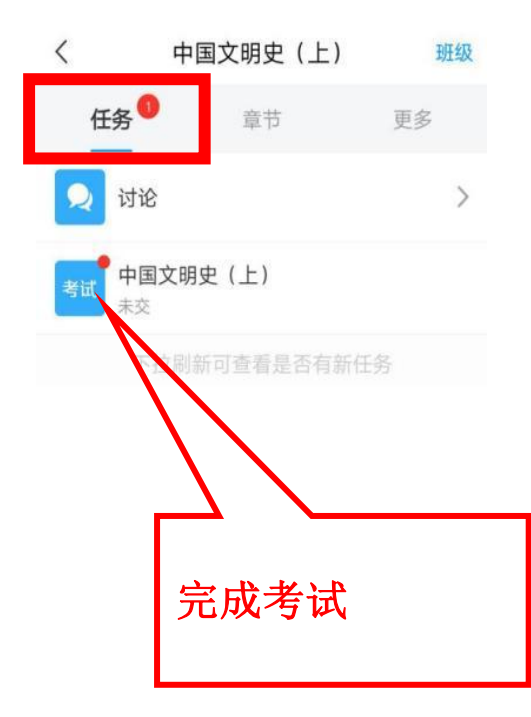

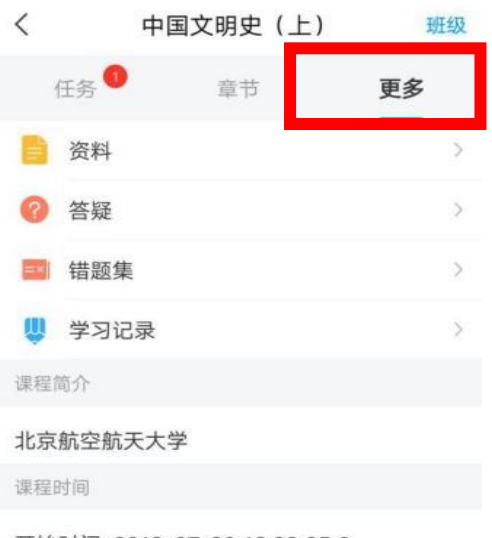

开始时间: 2019-07-30 16:09:05.0

#### 结束时间: 2019-10-31 16:09:09.0

#### 考试安排

中国文明史(上)(7) 考试时间: 2019-09-16 00:00:00.0至2019-09-21 23:59:59.0 学课方法

## ★课程一定要在规定时间内学习完,包括观看视频完成测验考试并提交等。如果课程结束,将会进入复习模式,学习不再计入成绩。

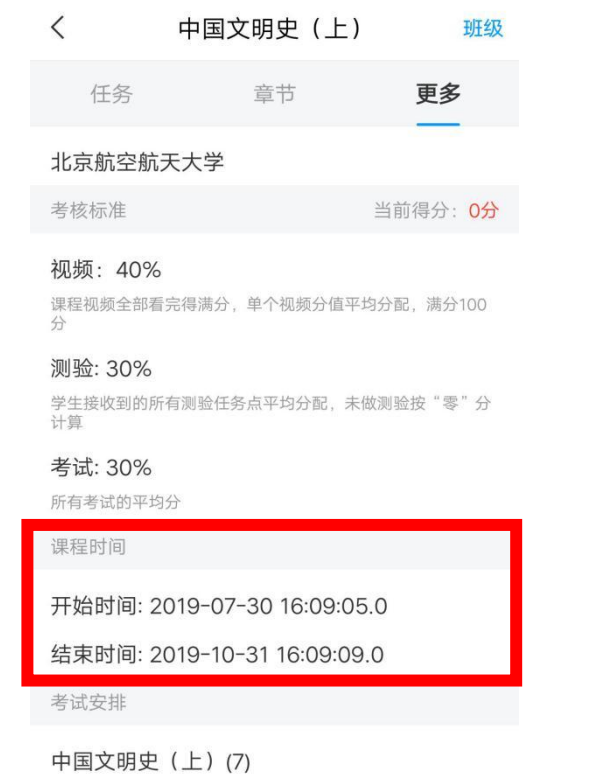

考试时间:2019-09-16 00:00:00.0至2019-09-21 23:59:59.0

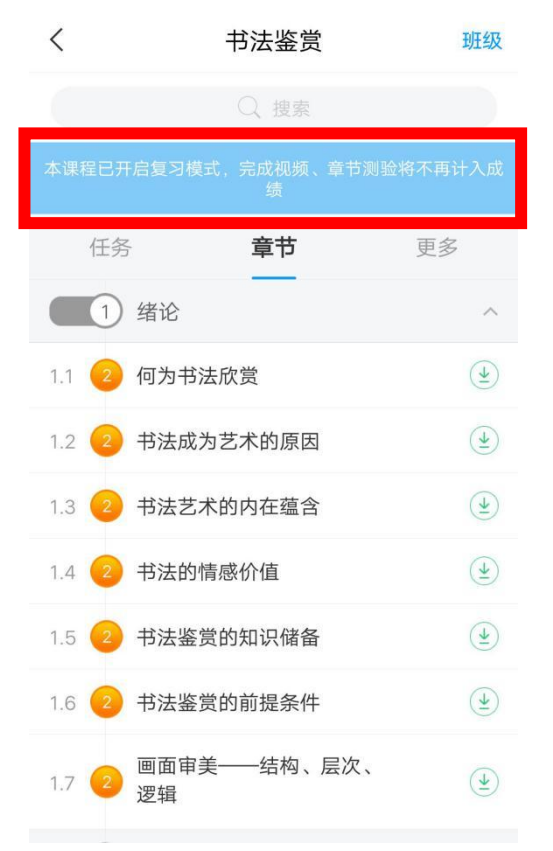

## 电脑端登陆

网址: http://sxyykj.jxjy.chaoxing.com/login

在手机上操作完绑定之后 1.用户可直接使用手机号、学习通密码登录

| 山西应用科技学院继续教育学院 |         |  |
|----------------|---------|--|
| 手机号登录          | 机构账号登录  |  |
| ■ 手机号          |         |  |
| ● 密码           | ₩ 忘记密码? |  |
| 登              | 禄       |  |
|                | 手机验证码登录 |  |

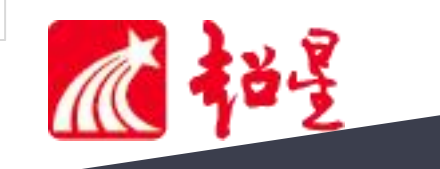

学课方法

▶登录以后,点击左侧【课程】,跳 转到【我学的课】页面。 ▶点击课程的封面开始学习。 每个章节的任务点一般包含【视频】和【章节测验】两页。 橘色圆点里的数字代表本章节有几个任务点未完成。 橙色变成绿色即为该章节任务完成。

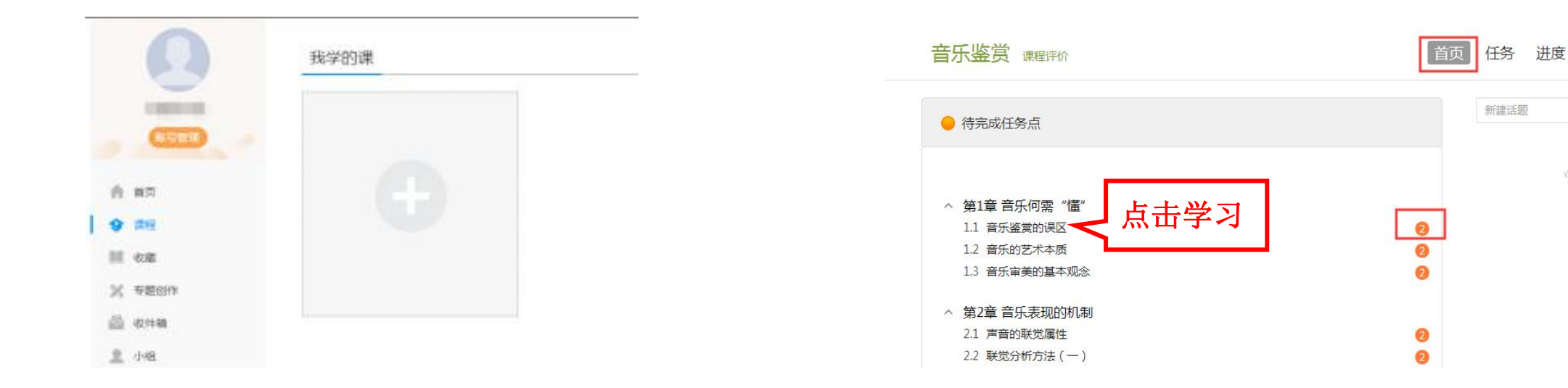

学课方法

章节测验:点击章节测验或作业按钮,完 成章节测验。【暂时保存】只是保存当前 完成的选项,只有【提交作业】才计成绩。

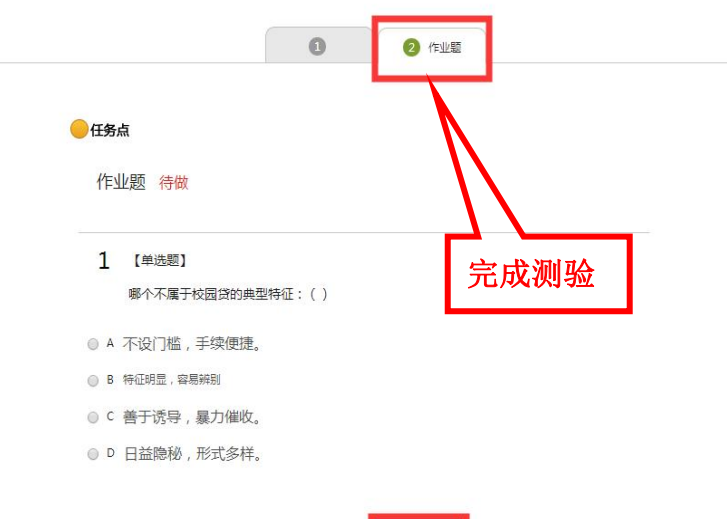

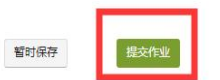

# <u>考试</u>:点击课程右上角导航栏中的【考试】查看考试详情。进入后【我的考试】下会显示考试的起止时间、考试条件以及考试状态。

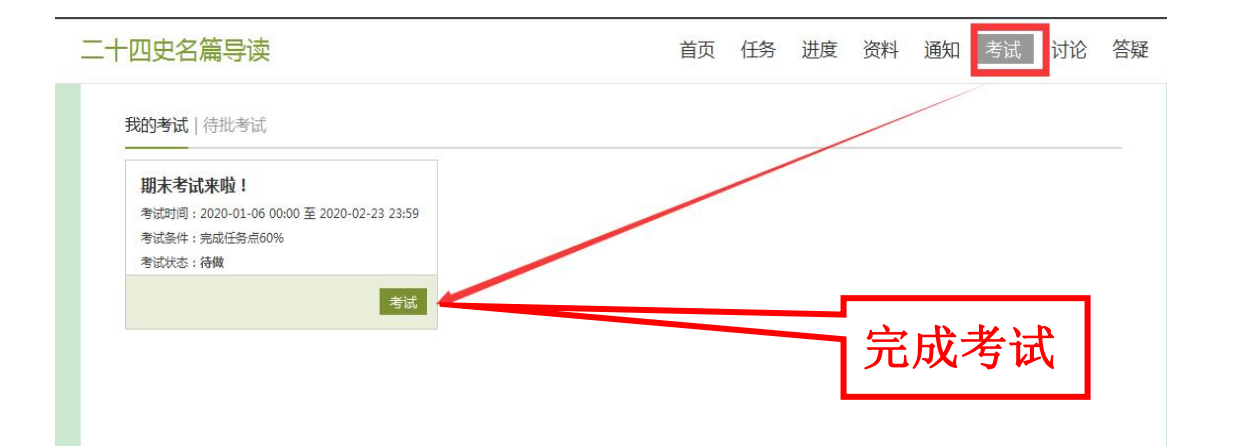

请注意考试时间,一定要在考试时间内完成考试,过期不可作 答。作答完成后点击右下角的【交卷】即可完成考试。

# 电脑端和手机端学习记录同步希望大家都能取得好的成绩!

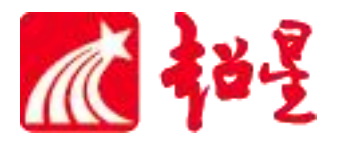